# Configuration-DBアップグレードが不要な場合の vManage 3ノードクラスタのアップグレードプ ロセス

### 内容

| <u>概要</u>           |
|---------------------|
| <u>前提条件</u>         |
| <u>使用するコンポーネント</u>  |
| <u>背景説明</u>         |
| <u>アップグレード プロセス</u> |
| <u>確認</u>           |
| 関連情報                |

### 概要

このドキュメントでは、設定やデータベースのアップグレードが不要な場合、または新しいコー ドが同じソフトウェアトレインにある場合の3ノードvManageクラスタのプロセスについて説明 します。

## 前提条件

- ・ソリューションがオンプレミスの場合にvManage管理者が取得したvManageノードごとに 3つのVMのスナップショット、またはソリューションがシスコでホストされている場合に Cisco CloudOpsチームが取得したスナップショット。
- **request nms configuration-db backup path** *path/filename*コマンドを使用して、configurationdbのバックアップを作成します
- configuration-dbバックアップファイルをvManageノードからコピーします。

# 使用するコンポーネント

- ・バージョン20.3.4の3ノードのvManageクラスタ。
- 20.3.4.1 vManageイメージ。

このドキュメントの情報は、特定のラボ環境にあるデバイスに基づいて作成されました。このド キュメントで使用するすべてのデバイスは、初期(デフォルト)設定の状態から起動しています 。本稼働中のネットワークでは、各コマンドによって起こる可能性がある影響を十分確認してく ださい。

### 背景説明

このドキュメントで説明するプロセスは、configuration-dbのアップグレードを必要としないアッ プグレードを指します。 各コードのリリースノートにある『<u>Cisco vManage Upgrade Paths</u>』ドキュメントを参照して、 configuration-dbのアップグレードが必要かどうかを確認します。

**注**: Cisco vManageリリース18.4.x/19.2.xからCisco vManage 20.3.x/20.4.xに、またはCisco vManageリリース20.3.x/20.4.xからCisco vManageリリース20.5.x/20.6.xにアップグレード する場合は、configuration-dbをアップグレードする必要があります。『<u>Cisco vManageクラ</u> スタのアップグレード』を参照してください。

# アップグレード プロセス

1. 各vManageクラスタノードで、次のことを確認します。

- 各vManageノード間でコントロール接続が確立されます。
- Network Configuration Protocol(NETCONF)が安定している
- •アウトオブバンドインターフェイスは、各vManageノード間で到達可能です。
- Data Collection Agent(DCA)は RUN クラスタ内のすべてのノードの状態。

NETCONFのステータスを確認するには、 Tools > SSH Session 各vManageノードにログインします 。ログインが成功した場合は、NETCONFは正常です。

「 show control connections 図に示すように、vManageノード間にコントロール接続があるかどうか を示します。

| Cisco vManage                     |             |                                                 |                                                               |                 |                  |             |                            |                    | • |
|-----------------------------------|-------------|-------------------------------------------------|---------------------------------------------------------------|-----------------|------------------|-------------|----------------------------|--------------------|---|
| K TOOLS   SSH TERMINA             | L           |                                                 |                                                               |                 | 7                |             |                            |                    |   |
| Device Group                      | <           | 9.9.9.1 ×                                       | 9.9.9.2 × 9.                                                  | 9.9.3 ×         |                  |             |                            |                    |   |
| All                               | ٠           | 9.9.9.1 logir<br>Password:                      | ı: admin                                                      |                 |                  |             |                            |                    |   |
| Q                                 | ~           | Last login: N<br>Welcome to Vi<br>admin connect | Non Aug 1 20:52:22 20<br>Iptela CLI<br>ced from 9.9.9.1 usin: | 22 from 9.9.    | 9.1<br>age 1     |             |                            |                    |   |
| Sort by Reachability \$           | te.         | vManage01#                                      |                                                               |                 |                  |             |                            |                    |   |
| vManage01<br>9.9.9.1   Site ID: 1 | vManage     | vManage01#<br>vManage01# sh                     | now control connection                                        | 18<br>PEER      |                  |             |                            | PEER               |   |
| vManage02<br>9.9.9.2   Site ID: 1 | vManage     | PEER                                            | PEER PEER<br>PUB                                              | CONFIGURED      | SITE             | DO          | AIN PEER                   | PRIV PEER          |   |
| vManage03<br>9.9.9.3   Site ID: 1 | vManage     | INDEX TYPE                                      | PROT SYSTEM IP<br>PORT ORGANIZATION                           | SYSTEM IP<br>RE | ID<br>MOTE COLOR | ID<br>STATE | PRIVATE IP<br>UPTIME       | PORT PUBLIC IP     |   |
| vbond01                           | vEdge Cloud | 0 vbond                                         | dtls 9.9.9.4<br>12346 SDWANclusterI                           | 9.9.9.4<br>W de | 0<br>fault       | 0<br>UD     | 172.12.15.78               | 12346 172.12.15.78 |   |
| 9.9.9.4   Site ID: 1<br>Reachable | vBond       | 0 vmanage                                       | dtls 9.9.9.2<br>12346 SDWANclusterI                           | 9.9.9.2<br>N de | 1<br>fault       | 0           | 172.12.15.76               | 12346 172.12.15.76 |   |
|                                   |             | 0 vmanage                                       | dtls 9.9.9.3                                                  | 9.9.9.3         | 1<br>fault       | 0           | 172.12.15.77               | 12346 172.12.15.77 |   |
|                                   |             | 1 vbond                                         | dtls 0.0.0.0<br>12346 SDWANclusterT                           | -<br>Ni de      | 0<br>fault       | 0           | 172.12.15.78               | 12346 172.12.15.78 |   |
|                                   |             | 2 vbond                                         | dtls 0.0.0.0                                                  | -<br>-<br>-     | 0                | 0           | 172.12.15.78               | 12346 172.12.15.78 |   |
|                                   |             | 3 vbond                                         | dtls 0.0.0.0<br>12346 SDWANclusterII                          | de              | 0<br>fault       | 0<br>up     | 172.12.15.78<br>0:00:24:07 | 12346 172.12.15.78 |   |
|                                   |             | 4 vbond                                         | dtls 0.0.0.0<br>12346 SDWANclusterI                           | _<br>LN de      | 0<br>fault       | 0<br>up     | 172.12.15.78<br>0:00:24:08 | 12346 172.12.15.78 |   |
|                                   |             | 5 vbond                                         | dtls 0.0.0.0<br>12346 SDWANclusterI                           | _<br>UN de      | 0<br>fault       | 0<br>up     | 172.12.15.78<br>0:00:24:23 | 12346 172.12.15.78 |   |

接続を確認するには、リモートのアウトオブバンドIPに対してpingを実行し、いずれかの vManageノードからアウトオブバンドのインターフェイスを発信します(この例では、IPアドレ スは1000です)。

request nms data-collection-agent status コマンドを発行して、DCAのステータスを確認します。

2. 1つのノードのvManageソフトウェアリポジトリに新しいCisco Viptela vManageコードをアッ プロードします。

3.に移動します。 Maintenance > Software Upgrade.

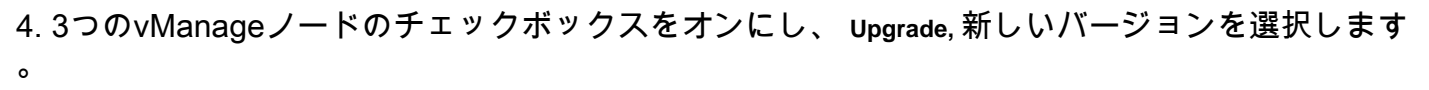

| :: |                               | NCE   SOFTW | ARE UPGRADE   |     |                     |
|----|-------------------------------|-------------|---------------|-----|---------------------|
|    | WAN Edge                      | Controller  | vManage       |     |                     |
| \$ | <ul> <li>↔ Upgrade</li> </ul> | 🖸 Upgrade   | Virtual Image | • A | ctivate Virtual Ima |
| 3  | Device Group                  | All         | Q             |     |                     |

- 5.選択 Upgrade を選択し、プラットフォームとして[vManage]をオンにします。
- 6.ドロップダウンメニューから新しいコードを選択し、 Upgrade..

| Software Upgra | ade                     |        |                                 | ×  |
|----------------|-------------------------|--------|---------------------------------|----|
| 🛕 Backup o     | f data volume is highly | recomm | nended before upgrading vManage |    |
| 🔘 vManage      | O Remote Server         | 🔘 Re   | mote Server - vManage           |    |
| Platform       |                         | ,      | /ersion                         |    |
| vManage        |                         |        | Select                          | ~  |
|                |                         |        | Upgrade Cano                    | el |

7.ソフトウェアのインストールは、ノードごとに実行されます。最初のvManageノードが新しい コードのインストールを開始する間、他のノードは Scheduled ステータス.

最初のノードが成功すると、3つのノードにイメージが正常にインストールされるまで、次の vManageノードに新しいコードのインストールが開始されます。

| Ê                  | TASK VIEW                                       |                                 |             |           |         |             |              | Stop Scheduled Tasks               |  |  |  |  |
|--------------------|-------------------------------------------------|---------------------------------|-------------|-----------|---------|-------------|--------------|------------------------------------|--|--|--|--|
| So                 | ftware Install   🥑 Validation                   | Success *                       |             |           |         |             | Initi        | ated By: admin From: 10.24.204.135 |  |  |  |  |
| Tot                | Total Task: 3   Scheduled : 2   in Progress : 1 |                                 |             |           |         |             |              |                                    |  |  |  |  |
|                    |                                                 |                                 |             |           |         |             |              | 00                                 |  |  |  |  |
|                    |                                                 |                                 |             |           |         |             |              |                                    |  |  |  |  |
| Q Search Options ~ |                                                 | Search Options 🐱                |             |           |         |             |              | Total Rows: 3                      |  |  |  |  |
| - 2                | Status                                          | Message                         | Hostname    | System IP | Site ID | Device Type | Device Model | vManage IP                         |  |  |  |  |
| 2                  | Scheduled                                       | Waiting for other vManage servi | 🕒 vManage01 | 9.9.9.1   | 1       | vManage     | vManage      | 9.9.9.1                            |  |  |  |  |
| )                  | 🖒 In progress                                   | Downloading 1300 / 1596 MB (    | 🕒 vManage02 | 9.9.9.2   | 1       | vManage     | vManage      | 9.9.9.1                            |  |  |  |  |
| 3                  | C Scheduled                                     | Waiting for other vManage servi | 😋 vManage03 | 9.9.9.3   | 1       | vManage     | vManage      | 9.9.9.1                            |  |  |  |  |
| L                  |                                                 |                                 |             |           |         |             |              |                                    |  |  |  |  |

注:vManageクラスタのアップグレードアクションは、スタンドアロンvManageまたはオ ーバーレイ内の他のデバイスのアップグレードアクションとは異なります。GUIによるアッ プグレードアクションでは、イメージはvManageノードにのみインストールされます。 vManageノードの新しいコードはアクティブになりません。

新しいコードのアクティベーションは、次の方法で手動で行います。 request software activate コマンドが表示されない場合もあります。

#### NETCONFvmanagers

#### 8.vManage

| 自 T/  | SK VIEW                                                                                                    |                                                                                                    |                                                                                                    |                                                             |                           |             |              |                     |                    |  |  |
|-------|----------------------------------------------------------------------------------------------------|----------------------------------------------------------------------------------------------------|----------------------------------------------------------------------------------------------------|-------------------------------------------------------------|---------------------------|-------------|--------------|---------------------|--------------------|--|--|
| Softw | are Install   👩 Validation Su                                                                                                    |                                                                                                    |                                                                                                    |                                                             |                           |             | In           | itiated By: admin E | rom: 10 24 204 135 |  |  |
| 3010  |                                                                                                    |                                                                                                    |                                                                                                    |                                                             |                           |             |              |                     |                    |  |  |
| Total | Task: 3   Success : 3                                                                                                    |                                                                                                    |                                                                                                    |                                                             |                           |             |              |                     |                    |  |  |
|       |                                                                                                    |                                                                                                    |                                                                                                    |                                                             |                           |             |              |                     | 00                 |  |  |
| Q     |                                                                                                    | Search Options 🐱                                                                                                    |                                                                                                    |                                                             |                           |             |              |                     | Total Rows: 3      |  |  |
| 2     | Status                                                                                                    | Message                                                                                                    | Hostname                                                                                                | System IP                                                   | Site ID                   | Device Type | Device Model | vManage IP          |                    |  |  |
| ~     | Success                                                                                                    | Done - Software Install                                                                                                    | 合 vManage01                                                                                             | 9.9.9.1                                                     | 1                         | vManage     | vManage      | 9.9.9.1             |                    |  |  |
|       | [1-Aug-2022 21:30:31 U<br>[1-Aug-2022 21:30:31 U<br>[1-Aug-2022 21:30:36 U<br>[1-Aug-2022 21:31:05 U<br>[1-Aug-2022 21:31:05 U<br>[1-Aug-2022 21:32:10 U<br>[1-Aug-2022 21:32:10 U                                                                                                    | <pre>TC  Software image: vmanage-20.3.4.<br/>TC  Software image download may tai<br/>TC  Downloading http://9.9.9.1:8000/<br/>TC  Downloaded http://9.9.9.1:8000/<br/>TC  Signature verification Succeded<br/>Succeded.<br/>TC  Installed 20.3.4.1</pre> | 1-x86_64.tar.gz<br>ie upto 60 minutes<br>//software/package/vmanage-20<br>/software/package/vmanage-20. | 0.3.4.1-x86_64.tar.gz?device<br>3.4.1-x86_64.tar.gz?device) | rId=9.9.9.1<br> d=9.9.9.1 |             |              |                     |                    |  |  |
| ~     | Success                                                                                                    | Done - Software Install                                                                                                    | \ominus vManage02                                                                                       | 9.9.9.2                                                     | 1                         | vManage     | vManage      | 9.9.9.1             |                    |  |  |
|       | <pre>[1-Aug-2822 21:25:83 UTC] Software image download may take upto 60 minutes<br/>[1-Aug-2822 21:25:89 UTC] connection Instance: 0, Color: default<br/>[1-Aug-2822 21:25:89 UTC] Downloading http://9.9.9.1:8888/software/package/wmanage-20.3.4.1-x86_64.tar.gz?deviceId=9.9.9.2<br/>[1-Aug-2822 21:25:79 UTC] Signature verification Succeded.<br/>Signature verification Succeded.<br/>[1-Aug-2822 21:27:57 UTC] Installed 20.3.4.1</pre> |                                                                                                    |                                                                                                    |                                                             |                           |             |              |                     |                    |  |  |
| ~     | Success                                                                                                    | Done - Software Install                                                                                                    | 合 vManage03                                                                                             | 9.9.9.3                                                     | 1                         | vManage     | vManage      | 9.9.9.1             |                    |  |  |
|       | [1-Aug-2022 21:27:58 U<br>[1-Aug-2022 21:28:04 U<br>[1-Aug-2022 21:28:04 U<br>[1-Aug-2022 21:28:04 U<br>[1-Aug-2022 21:28:04 U<br>[1-Aug-2022 21:30:30 U<br>[1-Aug-2022 21:30:30 U                                                                                                    | <pre>TC] Software image download may tak<br/>TC] Connection Instance: 0, Color:<br/>TC] Downloading http://9.9.1.18000<br/>TC] Downloaded http://9.9.9.118000<br/>TC] Signature verification Succeeded<br/>Succeeded.<br/>TC] Installed 20.3.4.1</pre>   | e upto 60 minutes<br>default<br>/software/package/vmanage=20<br>software/package/vmanage=20.            | 0.3.4.1-x86_64.tar.gz?device<br>3.4.1-x86_64.tar.gz?device) | 1d=9.9.9.3<br>d=9.9.9.3   |             |              |                     | A ¥                |  |  |

#### show software show software

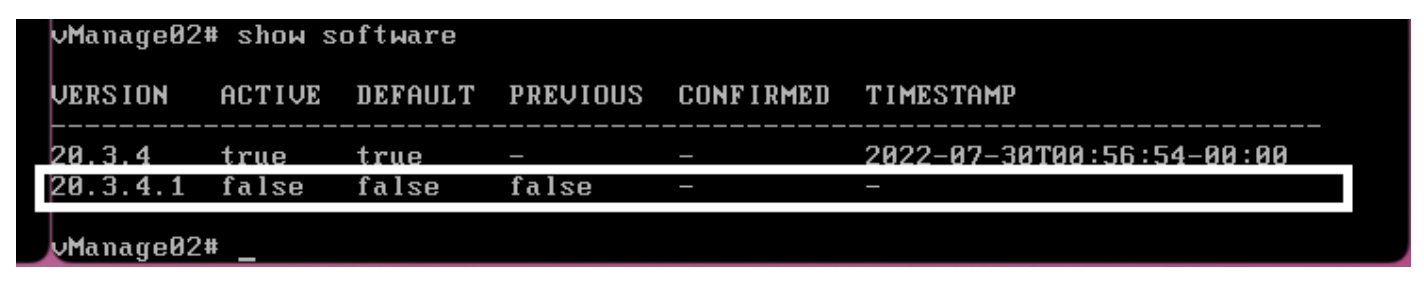

9. request nms all status vManage

| ♥ ● ● vmanage01cluster             |
|------------------------------------|
|                                    |
| NMS configuration database         |
| Enabled: true                      |
| Status: running PID:20496 for 180s |
| NMS coordination server            |
| Enabled: true                      |
| Status: running PID:19910 for 185s |
| NMS messaging server               |
| Enabled: true                      |
| Status: not running                |
| NMS statistics database            |
| Enabled: true                      |
| Status: running PID:20625 for 1798 |
| MMS data collection agent          |
| ElidDieu. true                     |
| Status: not running                |
| Frabled: true                      |
| Status: running PID:827 for 300s   |
| NMS container manager              |
| Enabled: true                      |
| Status: running PID:18676 for 195s |
| NMS SDAVC proxy                    |
| Enabled: true                      |
| Status: running PID:880 for 300s   |
| vManage01#                         |

10. request nms all stop vManage

```
vManage01# request nms all stop
Successfully stopped NMS cloud agent
Successfully stopped NMS server proxy
Successfully stopped NMS application server
Successfully stopped NMS data collection agent
Stopping NMS messaging server
Successfully stopped NMS coordination server
Successfully stopped NMS configuration database
Successfully stopped NMS statistics database
vManage01#
```

nmsCLI

11. request software activate vManageCLI

vManage01# vManage01# vManage01# request software activate 20.3.4.1 \_ vManage02# vManage02# vManage02#

### vManage03# vManage03# vManage03# request software activate 20.3.4.1\_

12. request software activate vManage

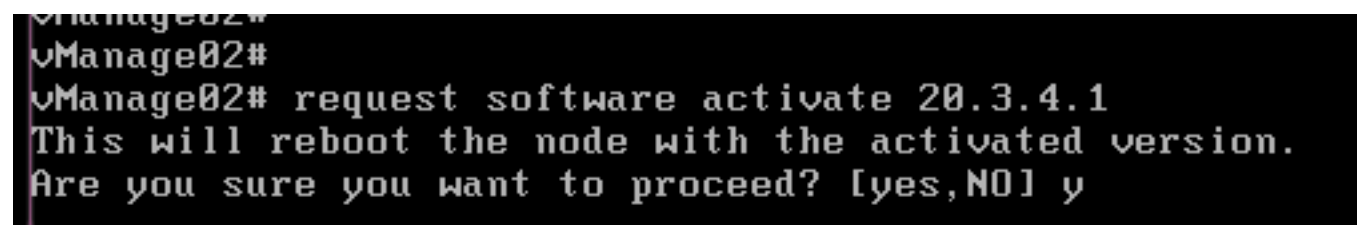

vManage GUI

← → C ③ https://10.88.244.30:51075

☆ Q Search

🖂 💿 🐗 🖪 » 🗏

Unable to connect

Firefox can't establish a connection to the server at 10.88.244.30:51075.

- The site could be temporarily unavailable or too busy. Try again in a few moments.
- If you are unable to load any pages, check your computer's network connection.
  If your computer or network is protected by a firewall or proxy, make sure that Firefox is permitted to access the Web.

Try Again

13.vManagevManage

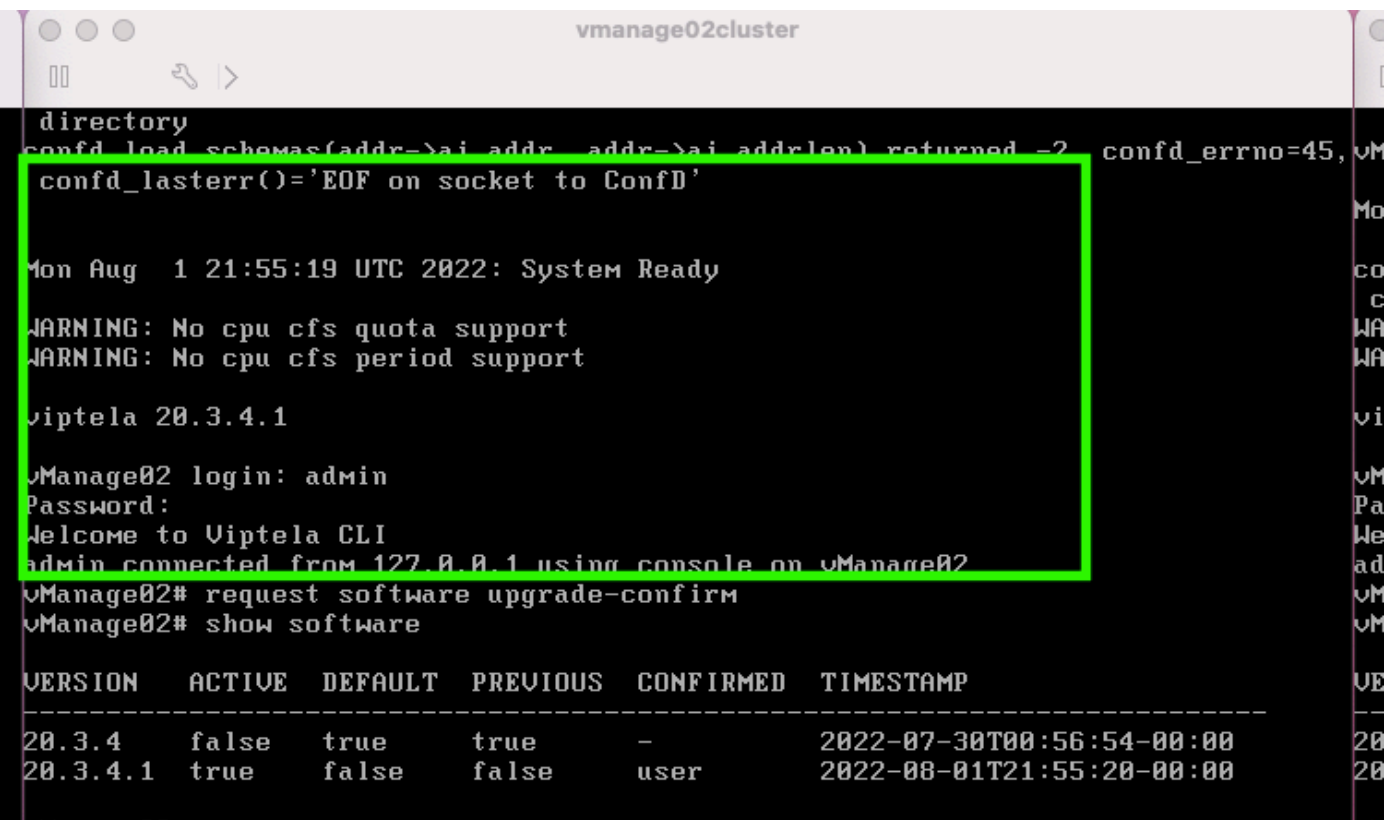

```
vManarreØ2#
```

request software upgrade-confirm vManage

000 vmanage01cluster 3 > lon Aug 1 21:55:35 UTC 2022: System Ready JARNING: No cpu cfs quota support JARNING: No cpu cfs period support viptela 20.3.4.1 ∕Manage01 login: admin Password: lelcome to Viptela CLI admin connected from 127.0.0.1 using console on vManage01 Manage01# request software con Invalid input detected at '^' marker. Manage01# request software upgrade-confirm Manage01# show software VERSION ACTIVE DEFAULT PREVIOUS CONFIRMED TIMESTAMP true 20.3.4 false true 2022-07-30T00:53:34-00:00 20.3.4.1 2022-08-01T21:55:36-00:00 true false false user Manago01#

\_\_\_\_

user auto

| 000                                                                        |                                                                                                    |                                                   | VI                                          | manage03cluster         |                                                        |  |  |  |  |  |
|----------------------------------------------------------------------------|----------------------------------------------------------------------------------------------------|---------------------------------------------------|---------------------------------------------|-------------------------|--------------------------------------------------------|--|--|--|--|--|
| 00                                                                         | $\langle \rangle$                                                                                                    |                                                   |                                             |                         |                                                        |  |  |  |  |  |
| vManageØ3                                                                  | login:                                                                                                    |                                                   |                                             |                         |                                                        |  |  |  |  |  |
| Mon Aug                                                                    | Mon Aug 1 21:54:29 UTC 2022: System Ready                                                                                                    |                                                   |                                             |                         |                                                        |  |  |  |  |  |
| confd_loa<br>confd_la<br>WARN ING :<br>WARN ING :                          | d_schema<br>sterr()=<br>No cpu c<br>No cpu c                                                                                                    | s(addr->a<br>'EOF on s<br>fs quota s<br>fs period | i_addr, a<br>ocket to<br>support<br>support | ıddr->ai_addr<br>ConfD' | len) returned -2, confd_errno=45                       |  |  |  |  |  |
| viptela 2                                                                  | 0.3.4.1                                                                                                    |                                                   |                                             |                         |                                                        |  |  |  |  |  |
| vManage03<br>Password:<br>Welcome t<br>admin con<br>vManage03<br>vManage03 | vManage03 login: admin<br>Password:<br>Welcome to Viptela CLI<br>admin connected from 127.0.0.1 using console on vManage03<br>vManage03# request software upgrade-confirm<br>vManage03# show software |                                                   |                                             |                         |                                                        |  |  |  |  |  |
| VERSION                                                                    | ACTIVE                                                                                                    | DEFAULT                                           | PREVIOU                                     | CONFIRMED               | TIMESTAMP                                              |  |  |  |  |  |
| 20.3.4<br>20.3.4.1                                                         | false<br>true                                                                                                    | true<br>false                                     | true<br>false                               | -<br>user               | 2022-07-30T00:58:36-00:00<br>2022-08-01T21:54:30-00:00 |  |  |  |  |  |
| vManage03                                                                  | #                                                                                                    |                                                   |                                             |                         |                                                        |  |  |  |  |  |

14. NMS

vManageNMS

<u>vManage</u>

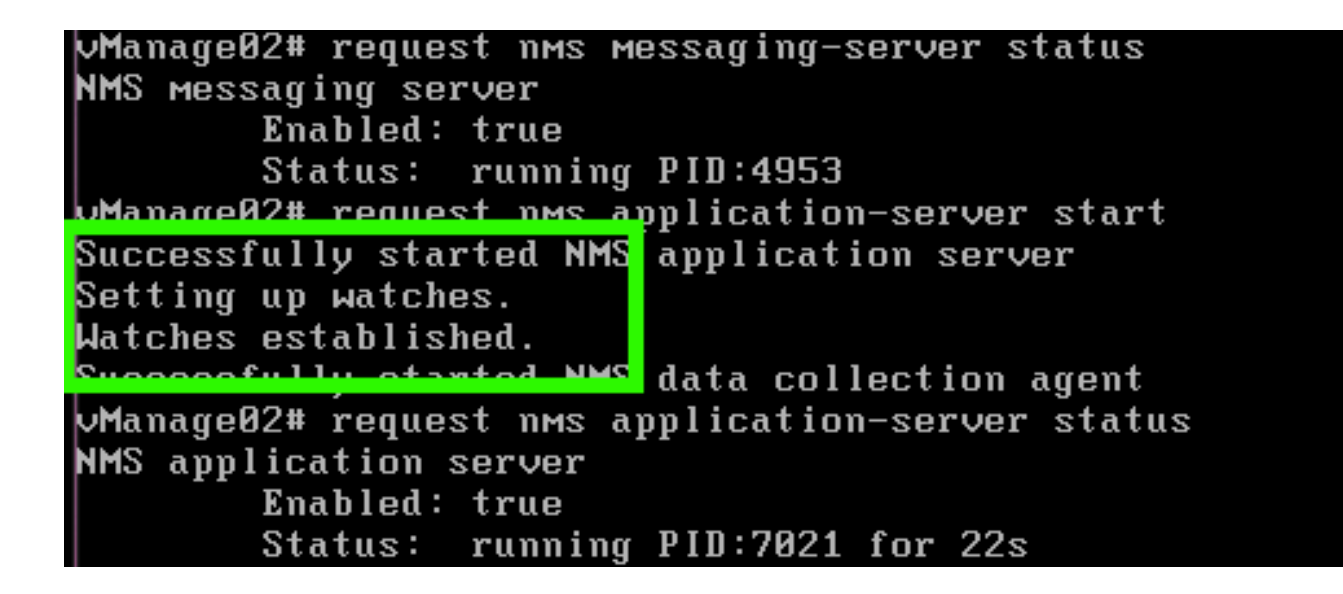

request nms all status RUN

| 0 0 0 vmanage01cluster                                                                                                    | 0 0 0 vmanage02cluster              | © © © vmanage03cluster             |
|----------------------------------------------------------------------------------------------------|-------------------------------------|------------------------------------|
| 0.0                                                                                                    | 1 6.5                               | 1 5 2                              |
| NPC configuration database                                                                                                    | MS configuration database           | MC configuration database          |
| Personal and the second second s | Probled: true                       | Restort true                       |
| Status: gunning P10:28967 for 519s                                                                                                    | Status' supping 210:31423 for 613x  | Status: running PIB:26514 for 598s |
| Nets coordination server                                                                                                    | MS coordination server              | NHS coordination server            |
| Enabled: true                                                                                                    | Enabled: true                       | Enabled: true                      |
| Status: running PID:32719 for 414s                                                                                                    | Status: running PID:2749 for 414s   | Status: running PID:30243 for 395s |
| NMS messaging server                                                                                                    | NMS messaging server                | NMS messaging server               |
| Enabled: true                                                                                                    | Enabled: true                       | Enabled: true                      |
| Status: running P1D:2555                                                                                                    | Status: running PID:4953            | Status: running PID:337            |
| PPES statistics database                                                                                                    | HMS statistics database             | NMS statistics database            |
| Enabled: true                                                                                                    | Enabled: true                       | Enabled: true                      |
| Status: running PID:26956 for 719s                                                                                                    | Status: running PID:29310 for 715s  | Status: running PID:24354 for 692s |
| NMS data collection agent                                                                                                    | HPS data collection agent           | MMS data collection agent          |
| Enabled: true                                                                                                    | Knabled: true                       | Rhabled: true                      |
| Status: running Pi0:6133 for 2195                                                                                                    | Status: running rib:0697 for 2095   | Status: running Plu:449/ 10/ 1815  |
| Parts cloud agent                                                                                                    | nes cloud agent                     | Posted true                        |
| Status: pot running                                                                                                    | Status: not renning                 | Status: not running                |
| NMS container Hanager                                                                                                    | NMS container Manager               | NMS container Manager              |
| Enabled: true                                                                                                    | Enabled: true                       | Enabled: true                      |
| Status: running P1D:18676 for 1212s                                                                                                    | Status: running PID:18673 for 1248s | Status: running PID:6512 for 1315s |
| HMS SDAUC proxy                                                                                                    | NMS SDAUC proxy                     | NHS SERVC proxy                    |
| Enabled: true                                                                                                    | Enabled: true                       | Enabled: true                      |
| Status: running PID:000 for 1317s                                                                                                    | Status: running PID:942 for 1338s   | Status: running PID:065 for 1337s  |
| Alanage81#                                                                                                    | ManageB2#                           | Manage83=                          |

#### Cisco vManage GUIvManage3vManage

| ≡      | cisco vManage                |              |      |                         |                  |   |                |           |                       | ٠          | Û             | <b>*</b> 0 Ø       | admin 👻    |
|--------|------------------------------|--------------|------|-------------------------|------------------|---|----------------|-----------|-----------------------|------------|---------------|--------------------|------------|
| 55     | B DASHBOARD   MAIN DASHBOARD |              |      |                         |                  |   |                |           | -                     |            |               |                    |            |
| □<br>◆ | vSmart - 0                   | WAN Edge - 0 |      | •                       | 1 ↑<br>vBond - 1 | 6 | 3 Ø<br>vManage | - 3       | Reboot<br>Last 24 hrs | 3          |               | Warning<br>Invalid | 0<br>0     |
| ٩      | Control Status (Total 0)     |              | Site | Health (Total 0)        |                  |   |                | Transport | Interface Distribu    | tion       |               |                    |            |
| ÷      | Control Up                   | 0            |      | Full WAN Connectiv      | ity              |   | 0 sites        | < 10 Mbp  | s                     |            |               |                    | 0          |
| *      |                              |              |      |                         |                  |   |                | 10 Mbps   | 100 Mbps              |            |               |                    | 0          |
| 8      | Partial                      |              | •    | Partial WAN Conne       | ctivity          |   | 0 sites        | 100 Mbps  | s - 500 Mbps          |            |               |                    | 0          |
|        | Control Down                 | 0            | •    | No WAN Connectivi       | ty               |   | 0 sites        | > 500 Mb  | ps                    |            |               |                    | 0          |
|        |                              |              |      |                         |                  |   |                |           |                       | View Perce | nt Utilizatio | on                 |            |
|        | WAN Edge Inventory           |              | WAN  | N Edge Health (Total 0) |                  |   |                | Transport | Health                |            |               | Type: By           | Loss e 👳 🗅 |
|        | Total                        | 0            |      |                         |                  |   |                |           |                       |            |               |                    |            |

### Administration > Cluster Management vManage ready SD-AVC

| CUTO INTRACIONESE           |                                                                                                    |                                                                                                    |                                                                                                    |                                                                                                    |                                                                                                    |                                                                                                    |                                                                                                    |                                                                                                    |
|-----------------------------|----------------------------------------------------------------------------------------------------|----------------------------------------------------------------------------------------------------|----------------------------------------------------------------------------------------------------|----------------------------------------------------------------------------------------------------|----------------------------------------------------------------------------------------------------|----------------------------------------------------------------------------------------------------|----------------------------------------------------------------------------------------------------|----------------------------------------------------------------------------------------------------|
| Interior Reachability       |                                                                                                    |                                                                                                    |                                                                                                    |                                                                                                    |                                                                                                    |                                                                                                    |                                                                                                    |                                                                                                    |
|                             |                                                                                                    |                                                                                                    |                                                                                                    |                                                                                                    |                                                                                                    |                                                                                                    |                                                                                                    |                                                                                                    |
| on for more influentiation. |                                                                                                    |                                                                                                    |                                                                                                    |                                                                                                    |                                                                                                    |                                                                                                    | Channel Channel Connel                                                                                                    | (material                                                                                                    |
|                             |                                                                                                    |                                                                                                    |                                                                                                    |                                                                                                    |                                                                                                    |                                                                                                    |                                                                                                    | _                                                                                                    |
|                             |                                                                                                    |                                                                                                    |                                                                                                    |                                                                                                    |                                                                                                    |                                                                                                    |                                                                                                    |                                                                                                    |
| 10210134                    | Ready                                                                                                    |                                                                                                    |                                                                                                    |                                                                                                    |                                                                                                    |                                                                                                    | 28667ca59-Occ4880-L                                                                                                    |                                                                                                    |
| 110.101.28                  | Ready                                                                                                    |                                                                                                    |                                                                                                    |                                                                                                    |                                                                                                    | 0                                                                                                    | 10071-0910814-0444-0524                                                                                                    | -                                                                                                    |
| 101.101.26                  | Ready                                                                                                    |                                                                                                    |                                                                                                    |                                                                                                    |                                                                                                    | 0                                                                                                    | with the first state of the                                                                                                    |                                                                                                    |
|                             | United Statements and Statements<br>The mean information<br>Information<br>I | Investmentation<br>Terreture Resolution<br>of Annual Annual Annual Annual<br>International Annual Annual<br>International Annual Annual<br>International Annual Annual<br>International Annual Annual<br>International Annual Annual | Investmentalitäti<br>Tarasse Resolution<br>al horsup offentialität<br>Al 10.1.1.1.1.1.1.1.1.1.1.1.1.1.1.1.1.1.1. | International Terms Resolution<br>Terms Resolution<br>Plantas<br>Plantas<br>Resolution<br>Resolution | International Constraints<br>International Constraints<br>International Constra | Intersection         Intersection         Intersection< | International<br>Tensor Resolution<br>Plansa Resolution<br>Plansa Resolution | International         International         Internat |

### vManage GUISSHvManagecedges/vedgesNETCONF

| Cisco vManage                     |             |                             |                                     |                 |           |         |                            |                    | • |
|-----------------------------------|-------------|-----------------------------|-------------------------------------|-----------------|-----------|---------|----------------------------|--------------------|---|
| TOOLS   SSH TERMINA               | iL.         |                             |                                     |                 | 1         |         |                            |                    |   |
| Device Group                      | <           | 9.9.9.1 ×                   | 9.9.9.2 × 9.                        | 9.9.3 ×         |           |         |                            |                    |   |
| All                               | ٠           | 9.9.9.1 logi:<br>Password:  | n: admin                            |                 |           |         |                            |                    |   |
| Q                                 | ~           | Last login: Nelcome to V.   | Mon Aug 1 20:52:22 2<br>iptela CLI  | 022 from 9.9.9. | 1         |         |                            |                    |   |
| Sort by Reachability 🖨            | te.         | vManage01#                  | ted from 9.9.9.1 usin               | g ssh on vManag | je 1      |         |                            |                    |   |
| vManage01<br>9.9.9.1   Site ID: 1 | vManage     | vManage01#<br>vManage01# sl | how control connection              | ns<br>PEER      |           |         |                            | PEER               |   |
| vManage02<br>9.9.9.2   Site ID: 1 | vManage     | PEER                        | PEER PEER<br>PUB                    | CONFIGURED      | SITE      | DO      | AIN PEER                   | PRIV PEER          |   |
| vManage03<br>9.9.9.3   Site ID: 1 | vManage     |                             | PORT ORGANIZATION                   | REMO            | TE COLOR  | STATE   | UPTIME                     |                    |   |
| vbond01                           | vEdge Cloud | 0 vbond                     | dtls 9.9.9.4                        | 9.9.9.4         | 0         | 0       | 172.12.15.78               | 12346 172.12.15.78 |   |
| 9.9.9.4   Site ID: 1<br>Reachable | vBond       | 0 vmanag                    | e dtls 9.9.9.2                      | 9.9.9.2         | 1         | 0<br>0  | 172.12.15.76               | 12346 172.12.15.76 |   |
|                                   |             | 0 vmanage                   | e dtls 9.9.9.3                      | 9.9.9.3         | 1         | 0<br>0  | 172.12.15.77               | 12346 172.12.15.77 |   |
|                                   |             | 1 vbond                     | dtls 0.0.0.0                        | -<br>-          | 0         | 0       | 172.12.15.78               | 12346 172.12.15.78 |   |
|                                   |             | 2 vbond                     | dtls 0.0.0.0                        | -<br>-<br>-     | 0         | 0<br>0  | 172.12.15.78               | 12346 172.12.15.78 |   |
|                                   |             | 3 vbond                     | dtls 0.0.0.0<br>12346 SDWANclusterI | -<br>AN defa    | 0<br>Nult | 0<br>up | 172.12.15.78               | 12346 172.12.15.78 |   |
|                                   |             | 4 vbond                     | dtls 0.0.0.0<br>12346 SDWANclusterI | -<br>AN defa    | 0<br>ult  | 0<br>up | 172.12.15.78<br>0:00:24:08 | 12346 172.12.15.78 |   |
|                                   |             | 5 vbond                     | dtls 0.0.0.0<br>12346 SDWANclusterI | -<br>AN defa    | 0<br>ult  | 0<br>up | 172.12.15.78<br>0:00:24:23 | 12346 172.12.15.78 |   |

- Cisco Systems

翻訳について

シスコは世界中のユーザにそれぞれの言語でサポート コンテンツを提供するために、機械と人に よる翻訳を組み合わせて、本ドキュメントを翻訳しています。ただし、最高度の機械翻訳であっ ても、専門家による翻訳のような正確性は確保されません。シスコは、これら翻訳の正確性につ いて法的責任を負いません。原典である英語版(リンクからアクセス可能)もあわせて参照する ことを推奨します。